Lab Instructions : Create a log analytics workspace and view log analytics settings

- 1. You are logged into Portal.zaure.com
- 2. In the All services search bar type log
- 3. Click on Log Analytics in the dropdown menu
- 4. On the Log Analytics page click
- 5. Select the down arrow by resource group and select

Default-RecoveryServices-ResourceGroup-brazilsouth

- 6. Under Instance Details click in the name box and type Demoworkspace
- 7. Accept US East for region
- 8. Click on Review+Create
- 9. In the log Analytics Windows select Demo Workspace
- 10. Click on Advanced Settings then select Data
- 11. From the Windows Event log click on System
- 12. Click on Windows Performance Counters
- 13. Click on Add the selected performance counters
- 14. View the performance counters of the right
- 15.Select Linux performance counters
- 16.Click on Save
- 17.Click on Ok

\*End\*